## Wie kann ich meine E-Mailadresse ändern?

Melden Sie sich mit der aktuell registrierten Mail-Adresse unter steuerportal.ow.ch an.

1. Klicken Sie auf der Übersichtsseite auf Ihre E-Mail-Adresse und wählen Sie Benutzerprofil

| Start                          | 1.                     |
|--------------------------------|------------------------|
| 😓 Steuerportal Kanton Obwalden | Benutzerprofil     2.→ |
| Willkommen, + N                | eue Steuererk          |
|                                | Impressum              |
|                                | ↓ Abmelden             |
| Mandanten                      |                        |

 Tragen Sie die neue Mail-Adresse ein und klicken Sie auf Speichern. Hinweis: Die neue E-Mail-Adresse sollte nicht bereits registriert sein.

| Kanton<br>Obwalden                                                                      |                                                                                                    |
|-----------------------------------------------------------------------------------------|----------------------------------------------------------------------------------------------------|
| Benutzerkonto<br>Passwort<br>Sitzungen<br>Zurück zum eSteuerPortal-OW<br>Abmelden<br>2. | <pre>Benutzerkonto bearbeiten * Erforderliche Felder E-Mail *   steuerportal@ow.ch 1. Vorname * Nachname * Speichern Abbrechen</pre> |

3. Nach der erfolgreichen Aktualisierung Ihres Benutzerkontos, melden Sie sich ab

| Kanton<br>Obwalden                         |                                                    |
|--------------------------------------------|----------------------------------------------------|
| Benutzerkonto                              | Ihr Benutzerkonto wurde aktualisiert.              |
| Sitzungen                                  | Benutzerkonto bearbeiten<br>* Erforderliche Felder |
| Zurück zum eSteuerPortal-OW<br>Abmelden 3. | E-Mail * steuerportal@ow.ch                        |
|                                            | Vorname *                                          |
|                                            | Nachname *                                         |
|                                            | Speichern Abbrechen                                |
|                                            |                                                    |

4. Melden Sie sich nun mit der neuen E-Mail-Adresse und gleichem Passwort an.

| Kanton<br>Obwald    | en              |   |  |
|---------------------|-----------------|---|--|
| Anmeldung Steuer    | portal Obwalder | n |  |
| E-Mail              |                 |   |  |
| steuerportal@ow.ch  |                 |   |  |
| Passwort            | <               | ٥ |  |
| Anmelden            |                 |   |  |
| Passwort vergessen? |                 |   |  |
| Zum ersten Mal hi   | er?             |   |  |
| Registrieren        |                 |   |  |
|                     |                 |   |  |

5. Es wird Ihnen ein SMS zugestellt, geben Sie den Code ein, klicken Sie auf Absenden.

| Kanton<br>Obwalden               |   |
|----------------------------------|---|
| SMS Code eingeben                |   |
| Bitte geben Sie den SMS Code ein | _ |
| 110952                           |   |
| Absenden                         |   |
| SMS Code nochmals versenden      |   |
| Mobile Nummer ändern             |   |
|                                  |   |

6. eTax OW sendet Ihnen eine Mail an die neue Mail-Adresse, um die Verifizierung abzuschliessen.

|                             | Kanton<br>Obwalden                                                                  |
|-----------------------------|-------------------------------------------------------------------------------------|
| E-Ma                        | ail verifizieren                                                                    |
| $\land$                     | Sie müssen Ihre E-Mail Adresse verifizieren,<br>um das Benutzerkonto zu aktivieren. |
| Eine E-                     | Mail mit weiteren Anweisungen wurde an Sie<br>det.                                  |
| Falls Si<br>hier <u>die</u> | e keine E-Mail erhalten haben, dann können Sie<br>E-Mail nochmals versenden.        |
| mer die                     | E-mail nochmais versenden.                                                          |

7. Gehen Sie in Ihr Mailaccount und klicken Sie auf **Posteingang** bzw. **Postfach.** Öffnen Sie das Mail mit dem Betreff **Registrierung für eTax abschliessen.** Im Mail befindet sich ein Link - klicken Sie auf **Registrierung abschliessen.** 

Falls Sie das Mail nicht erhalten: Bitte prüfen Sie ebenfalls den **Spam-Junk Ordner** ob das Mail allenfalls da angezeigt wird.

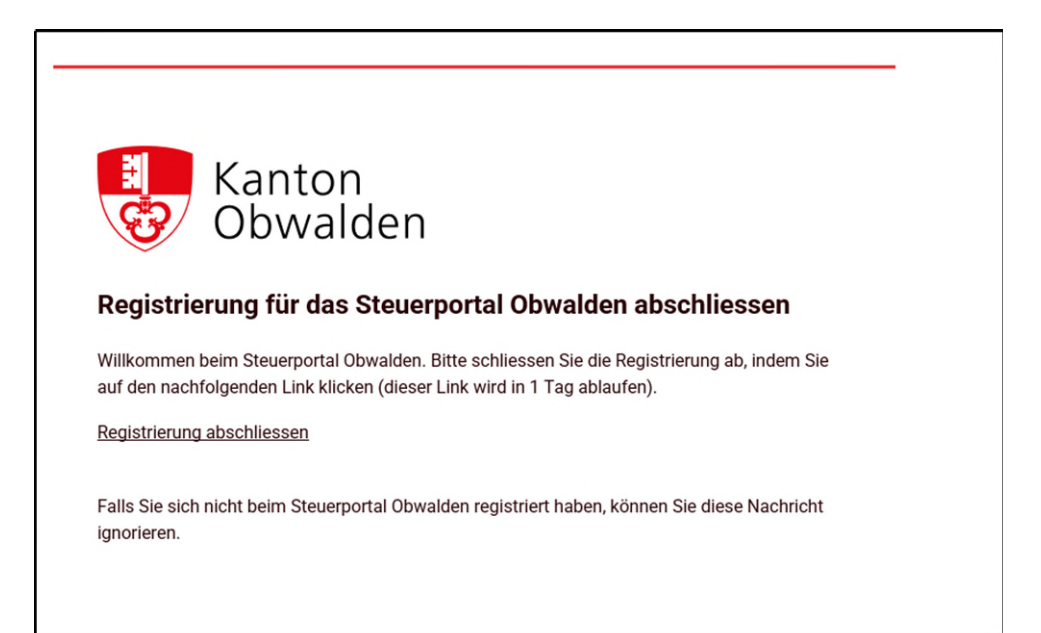

Haben Sie Fragen? Schreiben Sie uns eine E-Mail